## **APPOINTMENT SCHEDULER INSTRUCTIONS**

This guide will walk you through the steps for setting an appointment with your advisor.

Access the Appointment Scheduler through MyUH; click on the "Advising" link to see the menu of options:

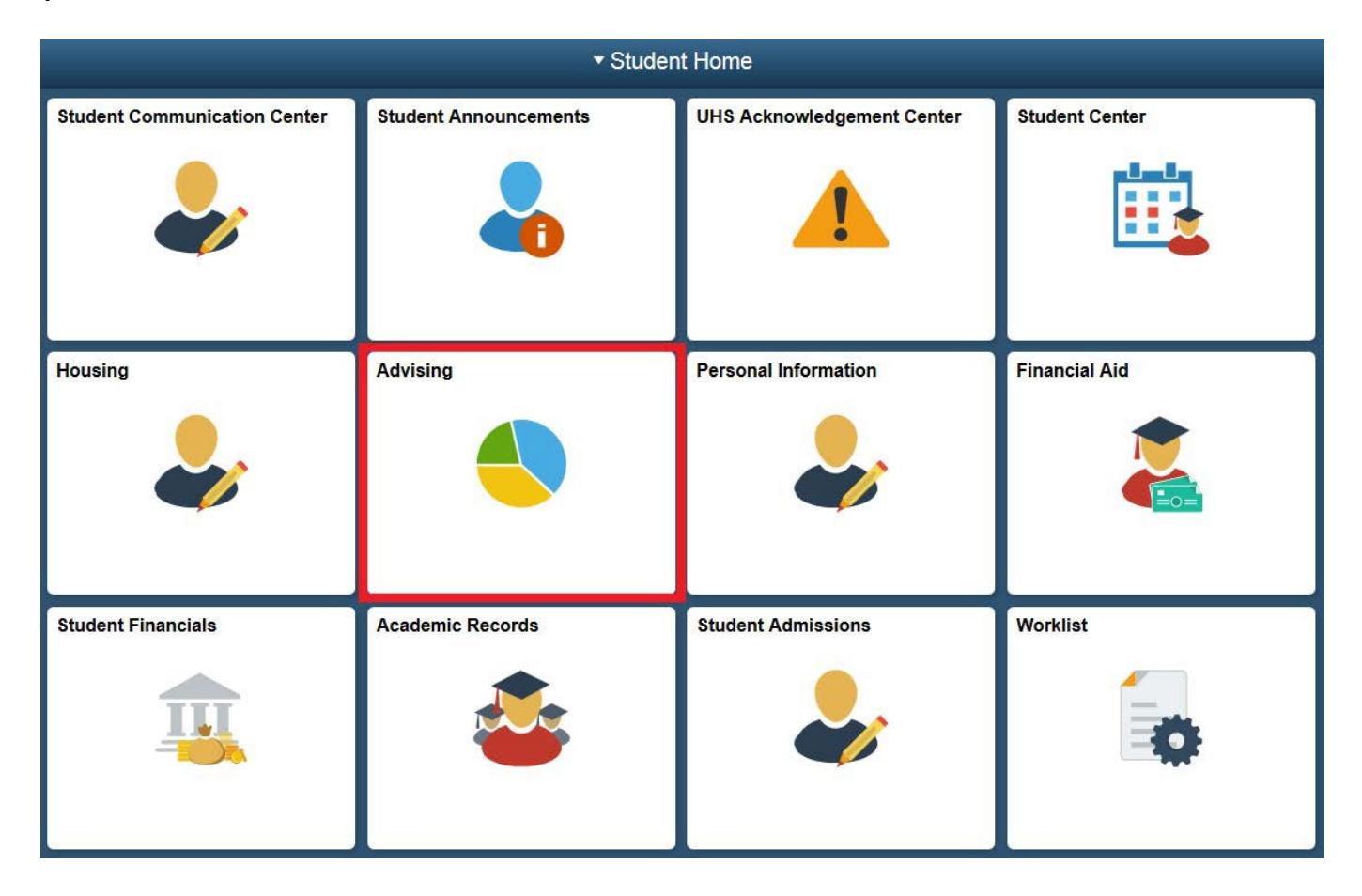

## When you select "Appointment with Advisor" this page appears:

| < Student Home           |                                                          | Advising Collection  |
|--------------------------|----------------------------------------------------------|----------------------|
| UH in 4 Graduation Plan  | Appointment with Advisor Appointment with Othe           | ar Advisor           |
| Appointment with Advisor |                                                          |                      |
| View My Appointments     | Name<br>Empl ID                                          |                      |
| Appointment with ISSSO   | Academic Career UGRD Undergraduate Academic Program      |                      |
| Apply for Graduation     | Academic Plan<br>Email                                   |                      |
| Graduation Status        | Assigned Advisor                                         | nent with My Advisor |
| List of Advisors Link    | Appointment with Advisor I Appointment with Other Advis  |                      |
|                          | Appointment with Advisor   Appointment with Other Adviso | UI CI                |

When you hit the "Schedule Appointment with My Advisor" button a page like this appears:

| <ul> <li>Student Home</li> </ul>                                                                                                    |                                     |                                         |                      | Advising C  | ollection      |
|----------------------------------------------------------------------------------------------------|-------------------------------------|-----------------------------------------|----------------------|-------------|----------------|
| T UH in 4 Graduation Plan                                                                                                    | Appointment with Advisor            | Appointment with Other Advis            | sor                  |             |                |
| Appointment with Advisor                                                                                                    |                                     |                                         |                      |             |                |
| View My Appointments                                                                                                    | Name<br>Empl ID                     |                                         |                      |             |                |
| Appointment with ISSSO                                                                                                    | Academic Career<br>Academic Program | UGRD Undergraduate                      |                      |             |                |
| Provide the text of the text of the text of the text of the text of the text of the text of the text of the text of the text of the text of the text of the text of the text of the text of the text of the text of the text of the text of the text of text of text of text o | Academic Plan<br>Email              |                                         |                      |             |                |
| Graduation Status                                                                                                    | Assigned Advisor                    | Schedule Appointn                       | nent with My Advisor |             |                |
| E List of Advisors Link                                                                                                    |                                     |                                         |                      |             |                |
|                                                                                                    |                                     | Name<br>Email<br>Phone<br>Advisor Notes | Building Name        | Room Number | Select Advisor |

## Hit the "Select Advisor" button and the advisor's calendar appears:

| Adviso | r Availability                    |             |                                                                       |                                                                       |                                                                                                    |                                                                                                    |                                                                |
|--------|-----------------------------------|-------------|-----------------------------------------------------------------------|-----------------------------------------------------------------------|----------------------------------------------------------------------------------------------------|----------------------------------------------------------------------------------------------------|----------------------------------------------------------------|
| Ad     | dvisor Name<br>Foday's Date 10/23 | 8/2017      | 🌑 N                                                                   | ovember 2017 🛛 🌑                                                      | <ul> <li>Blue: /</li> <li>Red: /</li> <li>Green</li> <li>Black:</li> <li>[#]: Av</li> </ul>                        | Available appointm<br>Appointment sched<br>COPT Group appli<br>Past appointments<br>vailable seats for C | ents<br>uled during this time<br>icants only<br>s<br>PPT Group |
|        | Sunday                            | Monday      | Tuesday                                                               | Wednesday                                                             | Thursday                                                                                                    | Friday                                                                                                   | Saturday                                                       |
|        |                                   |             |                                                                       | November 01                                                           | November 02<br>9:00 AM<br>9:30 AM<br>10:00 AM<br>10:30 AM<br>11:00 AM<br>11:30 AM<br>2:00 PM<br>2:30 PM<br>3:00 PM | November 03                                                                                              | November 04                                                    |
|        | November 05                       | November 06 | November 07<br>9:00 AM<br>9:30 AM<br>10:00 AM<br>10:30 AM<br>11:00 AM | November 08<br>9:00 AM<br>9:30 AM<br>10:00 AM<br>10:30 AM<br>11:00 AM | November 09<br>9:00 AM<br>9:30 AM<br>10:00 AM<br>10:30 AM<br>11:00 AM                                              | November 10                                                                                              | November 11                                                    |

If no calendar appears, the advisor's appointment schedule may not yet be available.

11:30 AM

2:00 PM

2:30 PM

3:00 PM

11:30 AM

2:00 PM

2:30 PM

3:00 PM

11:30 AM

2:00 PM

2:30 PM

3:00 PM

When you select an available appointment time, this page appears; please leave an appointment reason and then click "Confirm Appointment":

| Μv | Ap  | poi | ntm | ent |
|----|-----|-----|-----|-----|
| ,  | r P | PVI |     | one |

You cannot schedule a same day appointment after 7 AM. Contact your advisor if further assistance is needed.

| Details of your Appoi | ntment request are shown below          |                        |
|-----------------------|-----------------------------------------|------------------------|
|                       |                                         |                        |
| Advisor Name:         |                                         |                        |
| Appointment Date:     |                                         |                        |
| Appointment Time:     | Duration:                               |                        |
| Building Name:        | Room Number:                            |                        |
| Appointment Reason:   | To discuss registration and graduation. |                        |
|                       |                                         |                        |
|                       | Above box can only                      | y take 200 characters  |
|                       | Confirm Appointment Do N                | ot Confirm Appointment |

If you wish to schedule another appointment just return to the "Appointment with Advisor" page and make another selection. If you are interested in meeting with an advisor outside of your major, use the "Appointment with Other Advisor" tab:

| Select Career, Program, Major |                         |   |
|-------------------------------|-------------------------|---|
| Academic Career               | UnderGraduate           | - |
|                               | Major                   | • |
| Academic Program              | NSM Undergraduate       | • |
| Acadomic Major                | Mathematical Biology BS | - |

Appointment with Advisor | Appointment with Other Advisor

Finally, use the "View My Appointment" tab to review a list of your appointments. You may also use this page to cancel an appointment:

| < Student Home           |               |                   |               | Advising C    | Advising Collection |                  |                |           |          |                             |             |
|--------------------------|---------------|-------------------|---------------|---------------|---------------------|------------------|----------------|-----------|----------|-----------------------------|-------------|
| UH in 4 Graduation Plan  | View Appointr | nents-Student     |               |               |                     |                  |                |           |          |                             |             |
| Appointment with Advisor |               |                   |               |               |                     |                  | Pe             | rsonalize | Find   V | New All   🕮   🔜 🛛 First 🕑 1 | of 1 🕑 Last |
| View My Appointments     | Institut      | tion Advisor Name | Advisor Phone | Advisor Email | Appointment Date    | Appointment Time | Duration (Min) | Building  | Room     | Appointment Reason          | Cancel      |
| Appointment with ISSSO   |               | 1                 |               |               |                     |                  |                |           |          |                             | Cancel      |
| Apply for Graduation     |               |                   |               |               |                     |                  |                |           |          |                             |             |
| Graduation Status        |               |                   |               |               |                     |                  |                |           |          |                             |             |
| List of Advisors Link    |               |                   |               |               |                     |                  |                |           |          |                             |             |